# Taught Postgraduate Programmes 授課式研究生課程 User Guide for Online Admission Application 網上入學申請指南

Step 1: View the programme(s) on offer 查閱開辦之課程

Click <u>HERE</u> or (go to <u>www.hkmu.edu.hk</u> > Admissions > Taught Postgraduate > Programmes) <u>看此頁(</u>或到: <u>www.hkmu.edu.hk</u> > 入學申請 > 授課式研究生課程 > 課程)

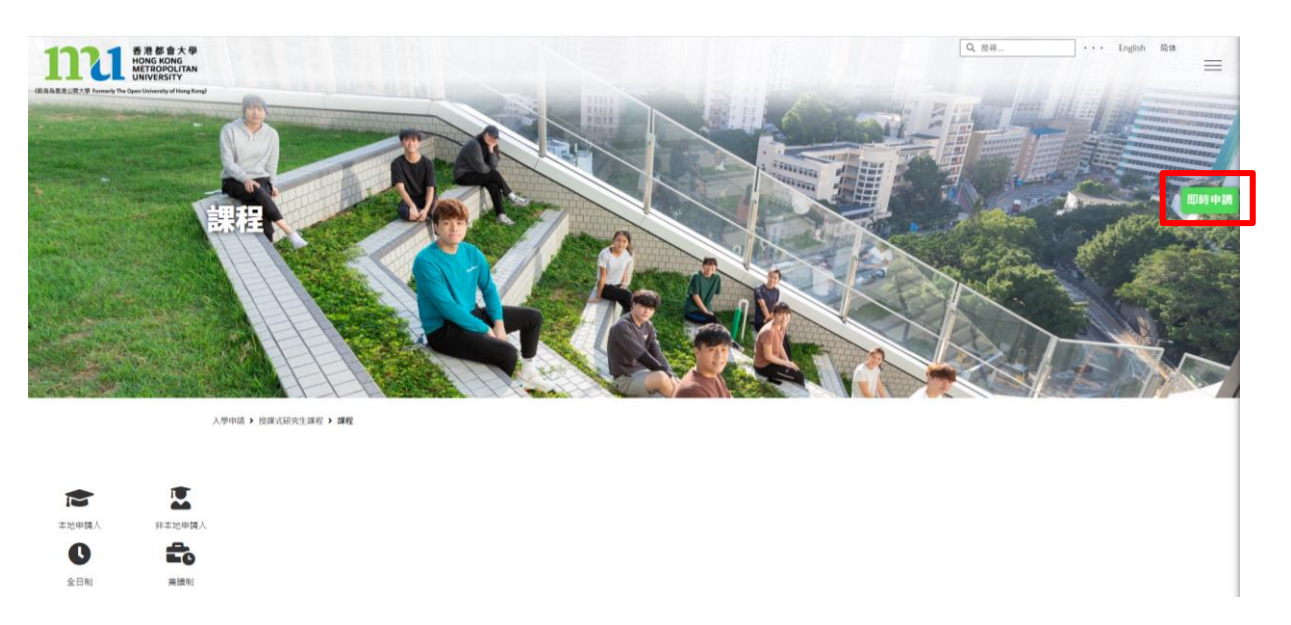

**Step 2:** To apply, click on "Apply Now" button on the page. 請按頁面上的"即時申請"按鍵 以開始申請。

**Step 3:** On the admission application platform, fill in the details according to instructions to begin. 按照網上入學申請平台上的指引,開始申請程序。

| 1111 香港都會大學<br>HONG KONG<br>METROPOLITAN<br>UNIVERSITY |                                                       |
|--------------------------------------------------------|-------------------------------------------------------|
| Online Admission                                       | Application System for Taught Postgraduate Programmes |
| 授課式研究生課程                                               | 網上入學申請系統                                              |
|                                                        | *Email Address 電影地址<br>*Password 妄碼<br>Login 登入       |
|                                                        | Change Password 更改变强 Forgot Password 空記室選             |
|                                                        | Create Account 建立纸户                                   |

**Step 4:** After logging into the admission application platform, follow the instructions to fill in your admission applications. On the left hand side, you will see different sections of the forms. You must complete each section.

登入網上入學申請平台後,按次序及指示填寫申請表。左手邊是申請表需要填寫的部份,請確保你已經填好每個部份。

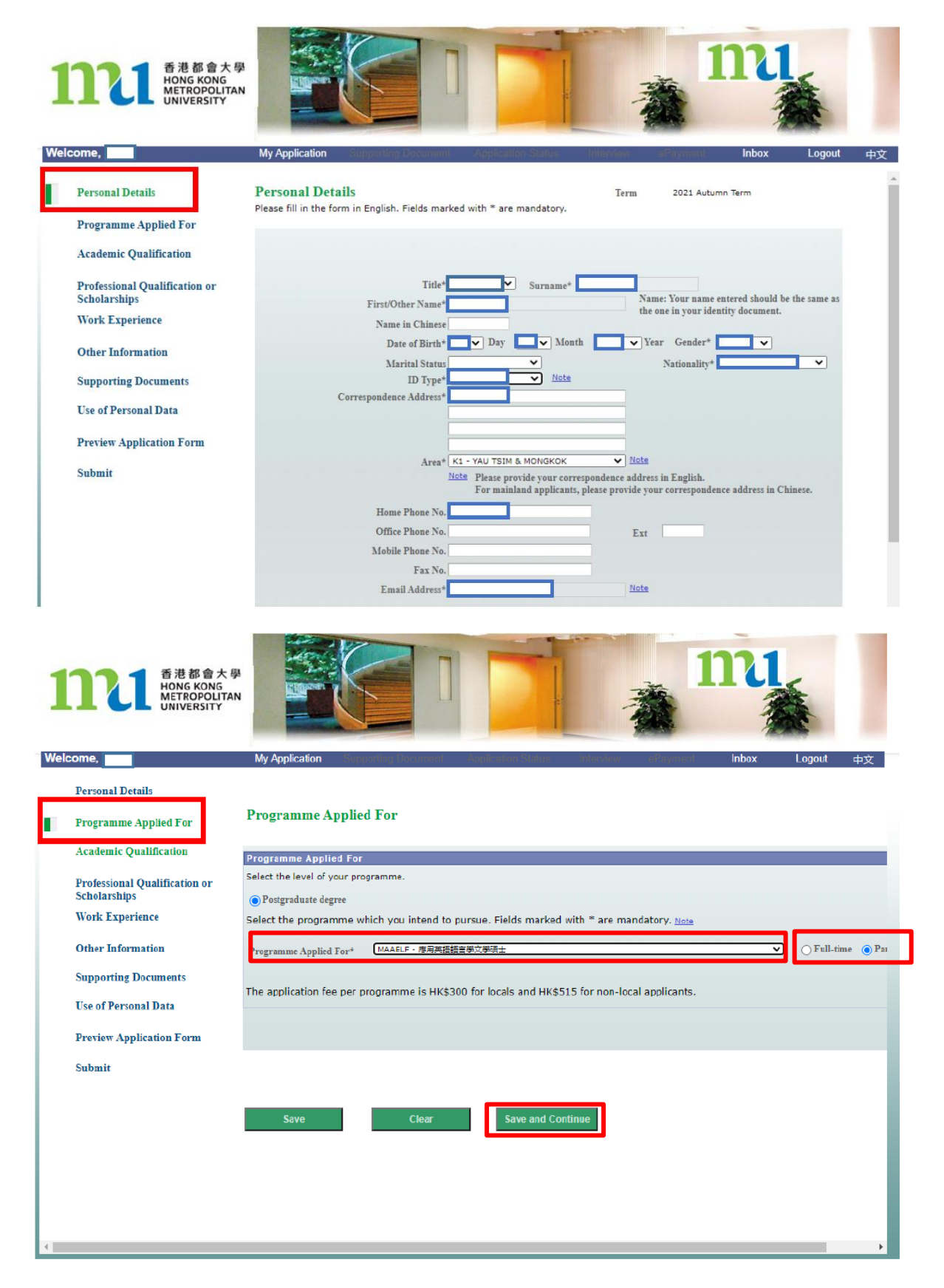

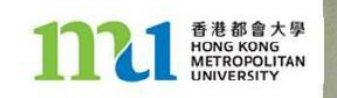

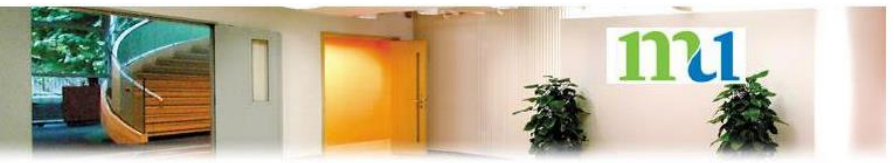

dit?

### Welcome,

#### Personal Details

Work Experience Other Information Supporting Documents Use of Personal Data

Programme Applied For

Academic Qualification

Professional Qualification of Scholarships

**Preview Application Form** 

Submit

# 

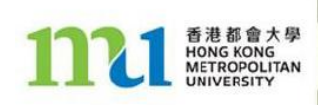

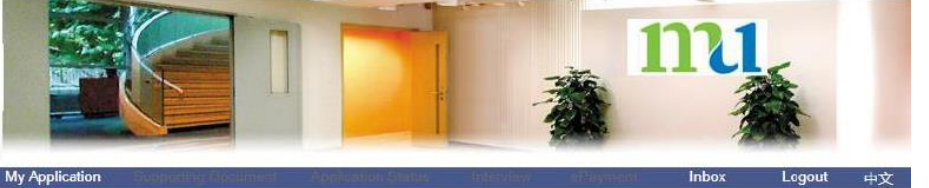

## Welcome,

**Personal Details** 

### Programme Applied For

Academic Qualification

Professional Qualification or Scholarships

Work Experience

#### Other Information

Supporting Documents

Use of Personal Data

Preview Application Form

Submit

## Working Experience

My Application

**Professional Qualifications or Scholarships** 

(in date order, from the most recent) Please attach a full curriculum vitae (maximum of 5 pages) and supporting documents of work experience. Original documents will need to be presented for verification upon request by the University.

| From (MM/YYYY)     To (MM/YYYY)     No. of Years       V/     V/     V/ | Position Held | Period of Employment               | Name of Firm / Institute / |
|-------------------------------------------------------------------------|---------------|------------------------------------|----------------------------|
| fatel no of years of relevant work experience . Vear 00 Y Month 00 Y    |               | From (MM/YYYY) To (MM/YYYY) No. of | Organization               |
| otal no, or years of relevant work experience.                          |               | 1                                  |                            |

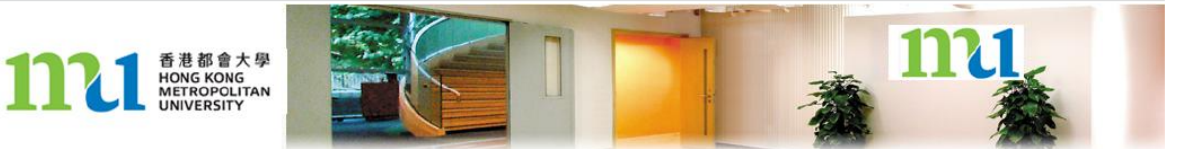

## Welcome,

### Personal Details

- Programme Applied For

Academic Qualification

Professional Qualification or Scholarships

# Work Experience

Other Information

Supporting Documents

Use of Personal Data

Preview Application Form

Submit

| My Application Supporting Discussed application Status Interview Payment                                                                                    | Inbox | Logout | 中文 |
|----------------------------------------------------------------------------------------------------|-------|--------|----|
| Other Information<br>Fields marked with * are mandatory.                                                                                                    |       |        |    |
| Language Competency* Please indicate your Chinese/English standard.      Chinese     1 - Grade 'C' or above in HKCEE or equivalent     Chinese      Written |       |        |    |
| Putonghua Spoken/Listening Cantonese Spoken/Listening                                                                                                    |       |        |    |
| English Spoken/Listening Written                                                                                                    |       |        |    |
| II Occupation Please indicate your present occupation.                                                                                                    | ~     |        |    |
| III       Sponsorship by Employer         Indicate whether you expect to be sponsored by your employer or not.         IV       Source of Information       |       |        |    |

The provision of information under this section is voluntary. It is for statistical purposes or for facilitating the provision of appropriate services. Such information will not affect your chances of admission.

**Step 5:** If you wish to upload file, please click on "add file", then browse your computer for the file, and then click "upload".

如要附加文件, 請按"附加文件" 然後搜尋文件再按"上載".

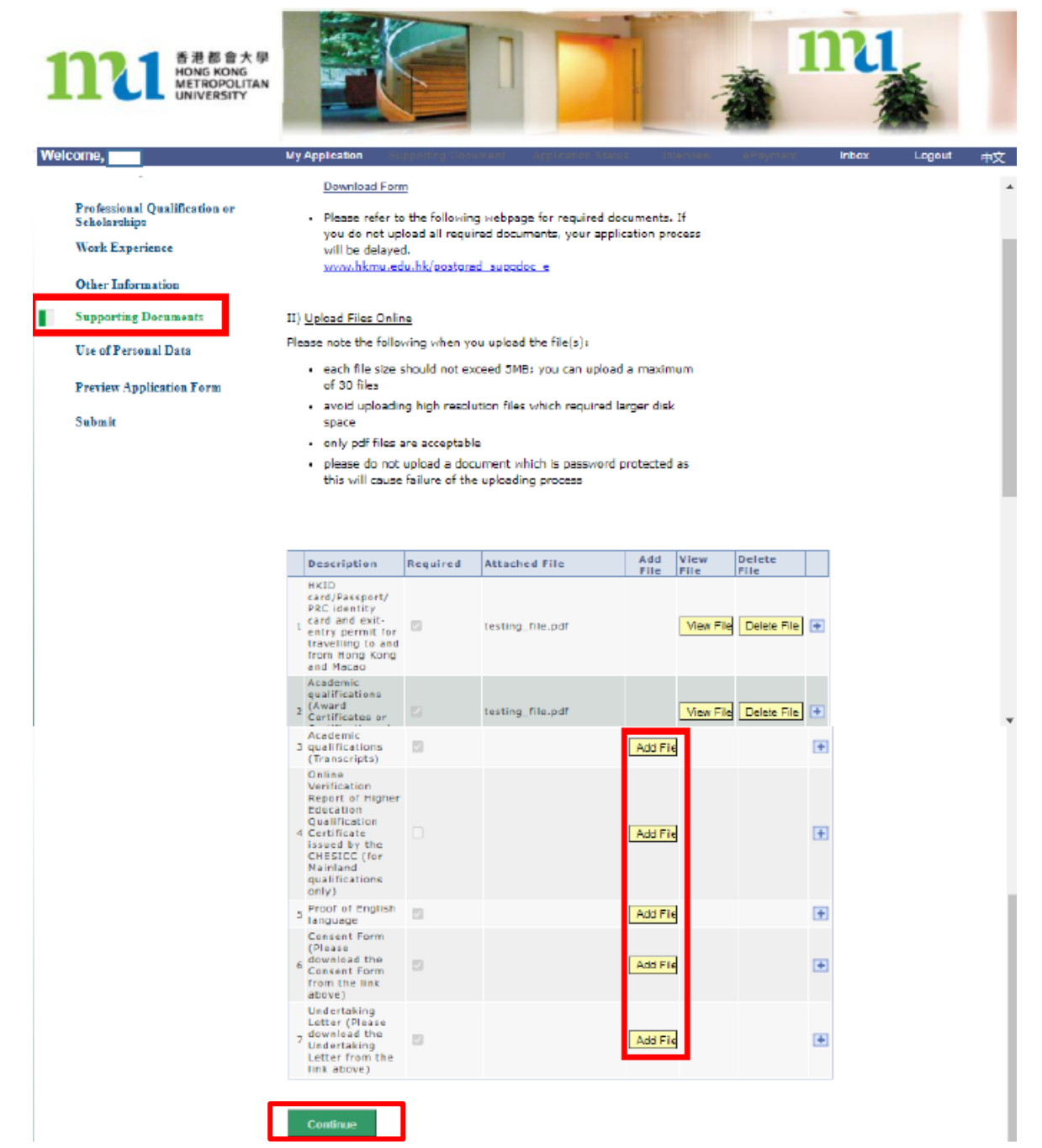

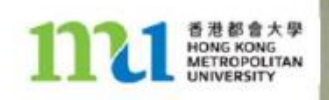

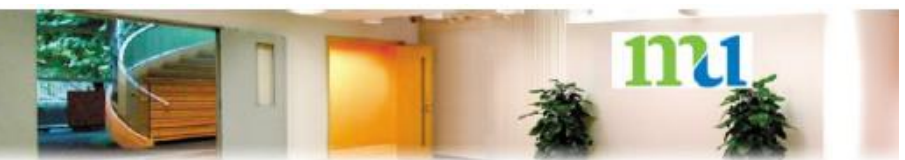

### Welcome,

### Personal Details

Programme Applied For Academic Qualification

Professional Qualification or Scholarships

### Use of Personal Data

My Application

The University intends to use your personal data (i.e. your name, student number, contact details, and other relevant information) for promotion of our education and training programmes, activities and services, including but not limited to awards, scholarships, bursaries, grants, loans, banking/insurance/credit card, discounts, benefits, privileges, fundraising, celebration events, talks, conferences, seminars and publications, but we will not use your data unless we have received your consent. The University will not, under any circumstances, transfer your personal data to a third party for direct marketing purposes.

Please indicate below whether you agree to the use of your personal data by the University.

# Preview Application Form

-----

Work Experience

Other Information

Supporting Documents Use of Personal Data

Submit

AGREE that the University may use my personal data for the purpose of promotion of the University's education and training programmes, activities and services as indicated above.

DO NOT AGREE that the University may use my personal data for the purpose of promotion of the University's education and training programmes, activities and services as indicated above.

If you later decide to change your selection on 'Use of Personal Data', you may update your selection at MyHKMU (Personal Information). Alternatively, you may inform us by email at <u>dop2@hkmu.edu.hk</u> with your full name, student number (if applicable) and contact information (e.g. phone, email, address). No fee will be charged for making such arrangements. For any enquiries, please contact the University Data Protection Officer, by email at <u>des2@hkmu.edu.hk</u>.

Clear

Save and Continu

**Step 6:** Review your application to ensure information completed are correct and accurate.

細閱一次你的申請表,確認所填寫的資料正確無誤。

| <b>11111</b> 香港都會大學<br>HONG KONG<br>METROPOLITAN<br>UNIVERSITY                                                                                                    |                                                                                                    | 111                           |
|----------------------------------------------------------------------------------------------------|----------------------------------------------------------------------------------------------------|-------------------------------|
| Welcome,                                                                                                    | My Application Cupselline Described Application Status antero                                                                                                    | ev el·layment Inbox Logout 中文 |
| Terms 2021 Aucumn Term<br>Below please find your application da<br>accurate and complete. You should cl<br>amend any incorrect/incomplete data<br>online change is allowed after submis<br>page for your record. If the data provi<br>complete, please check the box at the<br>continue.<br>Personal<br>Details | System PTFF<br>ta. Please make sure that all data provided are<br>lick the "Back" button at the end of the page to<br>before submitting your application. No further<br>sion. You are also advised to print a copy of this<br>ded in this application are accurate and<br>e end of the page and click the "Next" button to |                               |
| Title 2 - Ms Name CHA<br>Date of Birth 01/01/2000 Gender Fama<br>Address<br>Home Tel.<br>Office<br>Mobile<br>Fax                                                                                                    | Passpt No.<br>No.<br>Arsu K1 - VAU TSIM & MONGKOK<br>Non-Local Applicants <sup>8</sup> 2<br>Ext Nationality <sup>4</sup> Hong Kong SAR.<br>Chine                                                                                                    |                               |
| Email Address<br>Special Education Needs<br>Are you a permanent resident of HKSAR?<br>Do you used a student viza to study at HKMU?                                                                                                    | ⊛Yez ◯No                                                                                                    |                               |

| Payment Details                                     |                    |              |
|-----------------------------------------------------|--------------------|--------------|
| Application Fee                                     | 300.00             | Not Yet Pald |
|                                                     |                    | /            |
| I confirm that all data provided in this applicatio | a are accurate and | complete.    |
| Print Back                                          |                    | Next         |

**Step 7:** Read the important notes in the 'Submit' page, click on the 'tick box' under the declaration to confirm you are ready to submit your application.

閱讀"遞交"版面的重要事項後,在方格∨然後按繼續以遞交申請。

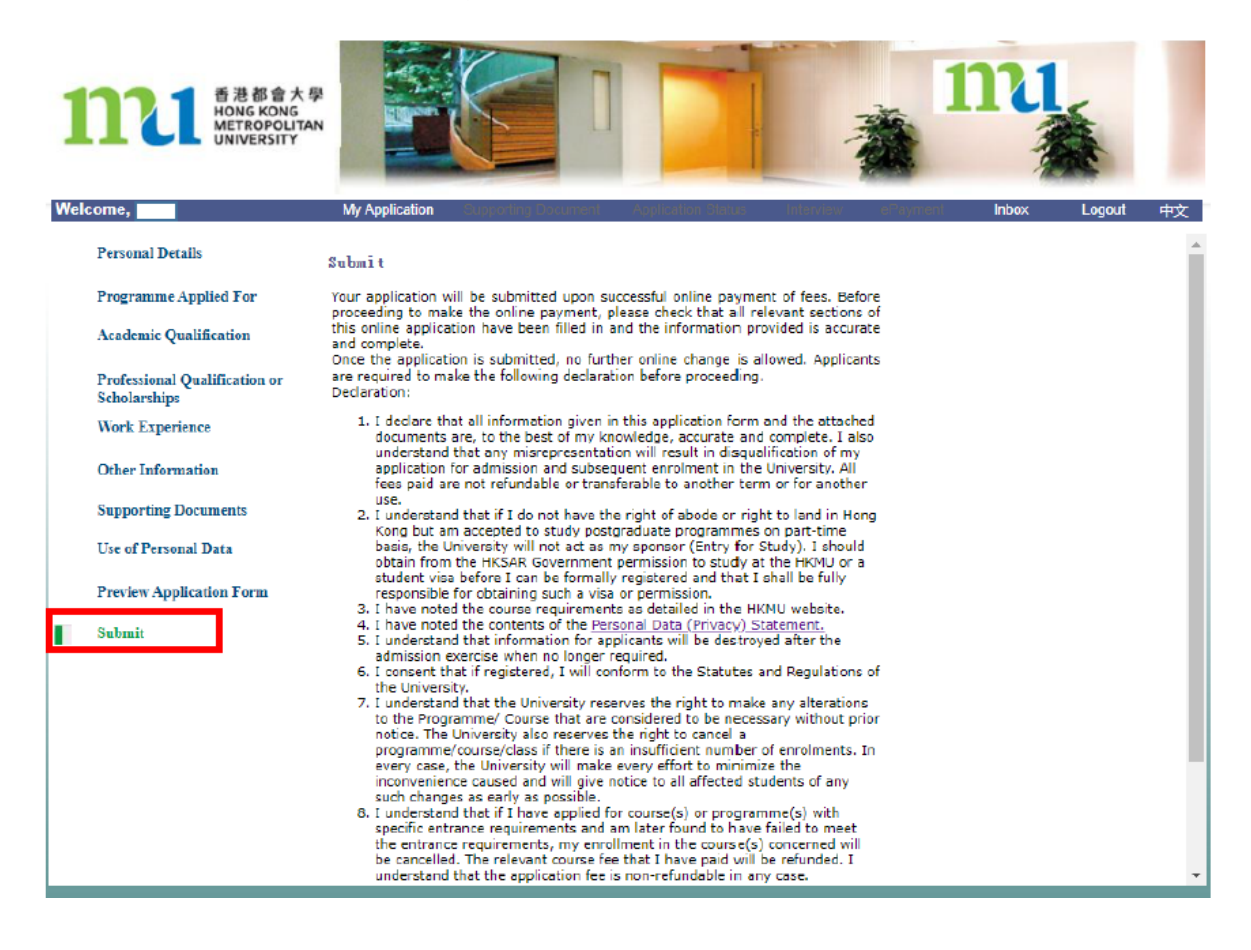

Please check the box to confirm the above declaration.

**~** 

If you are ready to submit your application, please click 'Continue' to pay the application fee (if applicable).

Upon successful payment, the system will prompt you a payment success notice. If you do not receive this notice, please read the error message carefully and amend your entry accordingly before you re-submit.

If there is no response after payment, you can check the progress of your application by going back to this Online Admission Application System.

| Continue | More details |
|----------|--------------|
|          |              |

**Step 8:** To submit your application, please settle the application fee online and select your payment method and proceed according to the instruction to submit your application.

遞交申請表之前,你必須繳交申請費,請選擇你的繳款方式,按步驟完成申請程序。

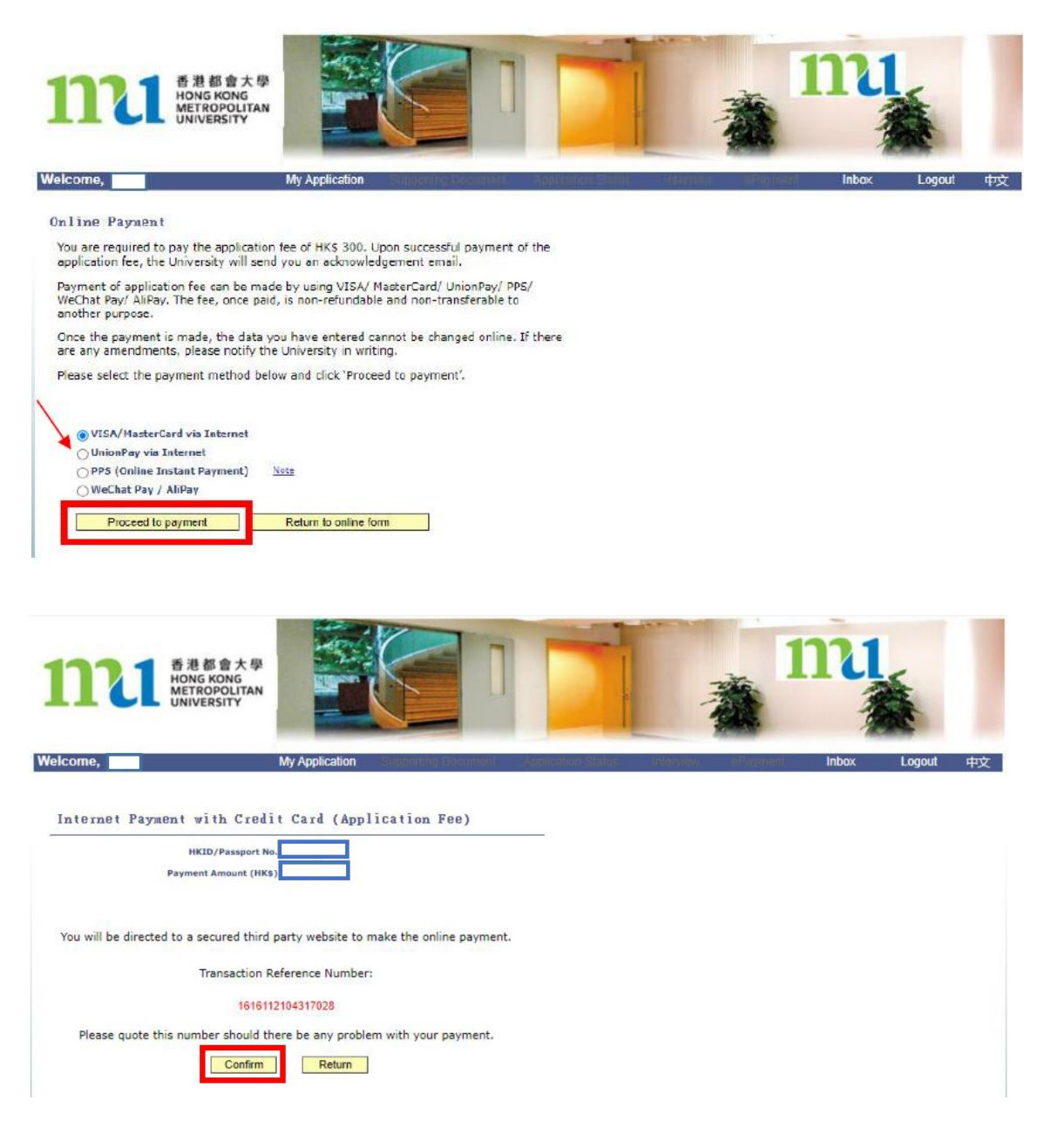